Herzlichen Glückwunsch!

Sie haben ein komfortables und preiswertes Buchhaltungsprogramm gewählt. Ihre Daten werden jeden Tag automatisch gesichert und Sie haben immer die aktuellste Version.

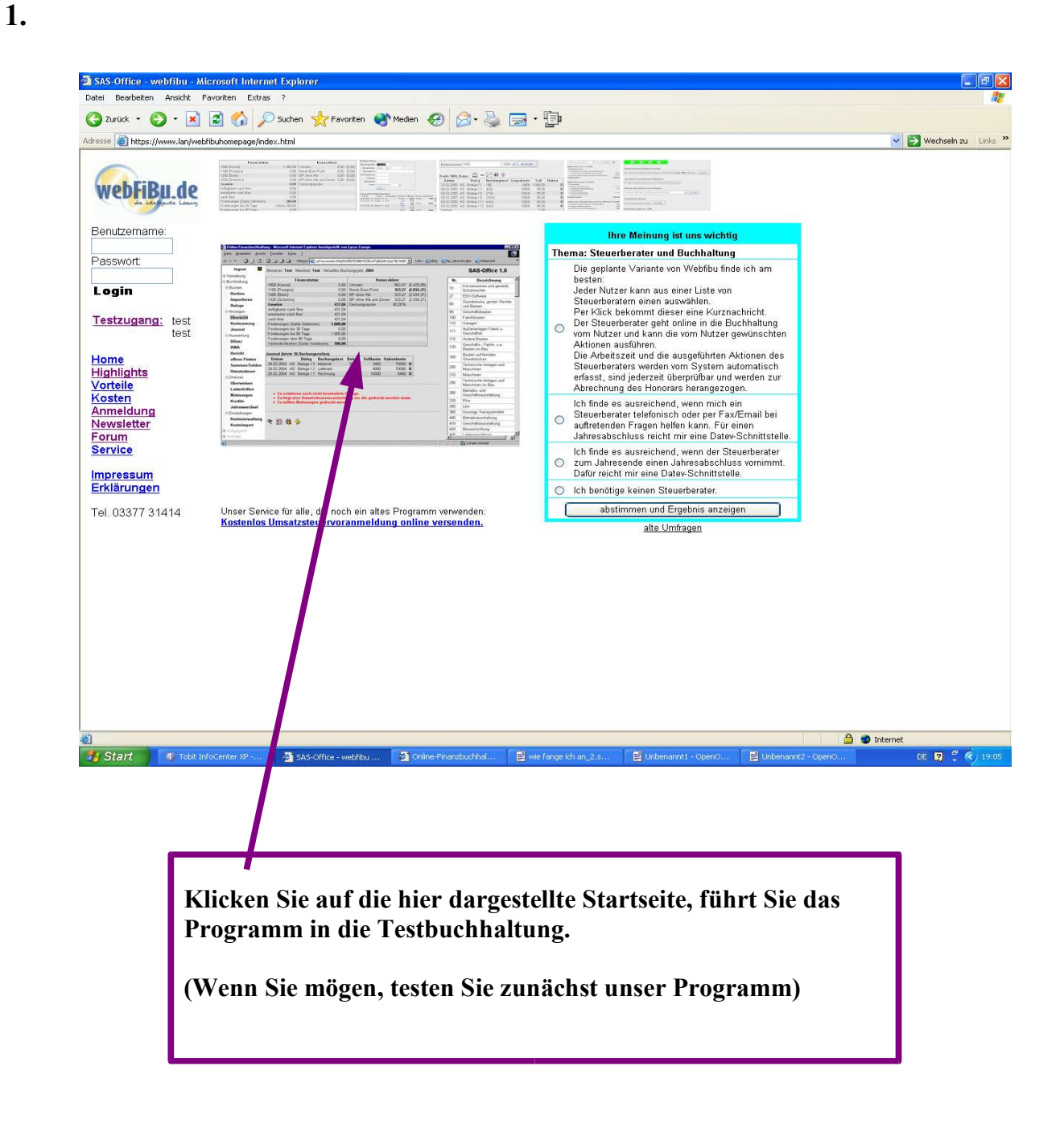

### Wie fange ich an?

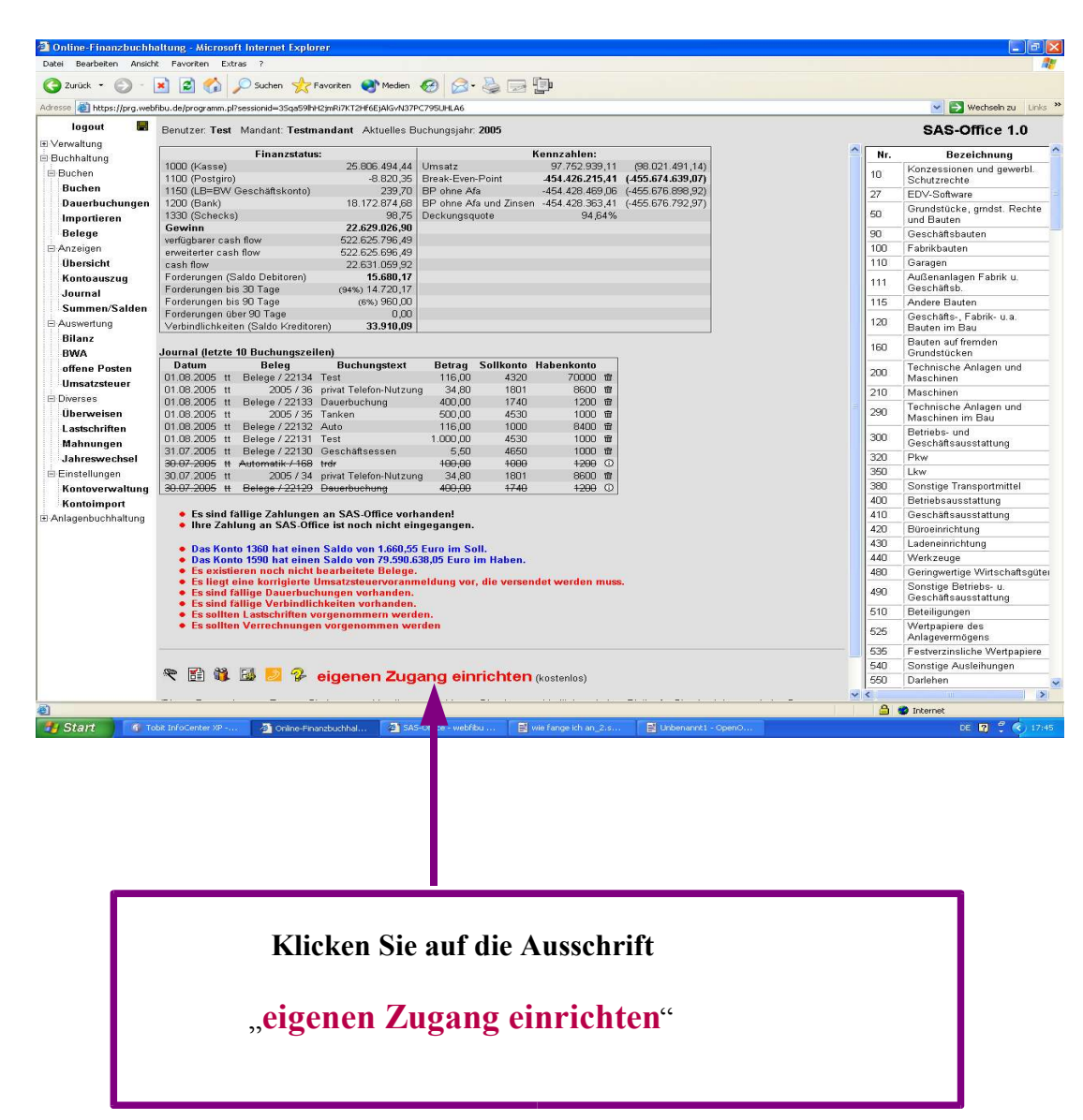

2. Dies ist die Startseite der Testbuchhaltung:

### 2.1 Es erscheint folgende Eingabemaske : (eigenen Zugang einrichten)

| Neues Benutzerkon<br>Datei Bearbeiten Ans                   | nto anlegen - Microsoft Internet Explorer                                                                                                    |  |  |  |  |  |
|-------------------------------------------------------------|----------------------------------------------------------------------------------------------------|--|--|--|--|--|
| 📀 Zurück - 💿 - 🖹 🗟 🏠 🔎 Suchen 👷 Fevoriten 🌒 Meden 🤣 😥 😓 🕞 📑 |                                                                                                    |  |  |  |  |  |
| Adrosse                                                     | Eigenen Zugang einrichten  Eigenen Zugang einrichten  Anmeldename Passwortkiederholung Rosswortkiederholung Konternahmen (anzeigen) >>> Bitte auswählen <<< v) Unsere <u>AGB</u> sind bekannt und worden anerkannt Aktion Zugang einrichten                                                                                                    |  |  |  |  |  |
| Die Einrichtung (<br>testen. Nur wenn S                     | eines Zugangs ist fur Sie ohne Verpflichtung. Sie können sich dann mit dem von Ihnen ausgesuchten Anmeldenamen und Passwort anmelden und unser Programm Kostenlos<br>Sie unser Programm dauenhaft werwenden wollen, werden wir linen Kosten in Rechnung stellen. Wern Sie rigendwann unser Programm fucht mehr uter vollen, so zahlen<br>Sie einfach nichts mehr. Wir werden dann Ihren Zugang automatisch sperren. Die noch offenen Kosten werden dann von uns nicht mehr erhoben. |  |  |  |  |  |
| ſ                                                           | Cabon Sie nun die angeforderten Daten ein                                                                                                    |  |  |  |  |  |
|                                                             | Geben Sie nun die angeforderten Daten ein.                                                                                                    |  |  |  |  |  |
|                                                             | $\rightarrow$ Schreiben Sie den Anmeldenamen und das Passwort auf!                                                                                                    |  |  |  |  |  |
|                                                             | → Wählen Sie einen Kontenrahmen, indem Sie auf das Auswahlfenster<br>klicken und den gewünschten Kontenrahmen markieren.<br>Der Link "(anzeigen)" zeigt Ihnen die darin enthaltenen Konten.                                                                                                    |  |  |  |  |  |
|                                                             | Unsere Empfehlung:<br>SAS-Office – Kontenrahmen, angelehnt an (SKR) 03                                                                                                    |  |  |  |  |  |
|                                                             | Nach Eingabe aller Daten (alle Felder) klicken Sie auf die Aktion<br>"Zugang einrichten"                                                                                                    |  |  |  |  |  |
|                                                             |                                                                                                    |  |  |  |  |  |

3. Nun erscheint die Startseite Ihres eigenen Zugangs (Menüzweig "Übersicht")

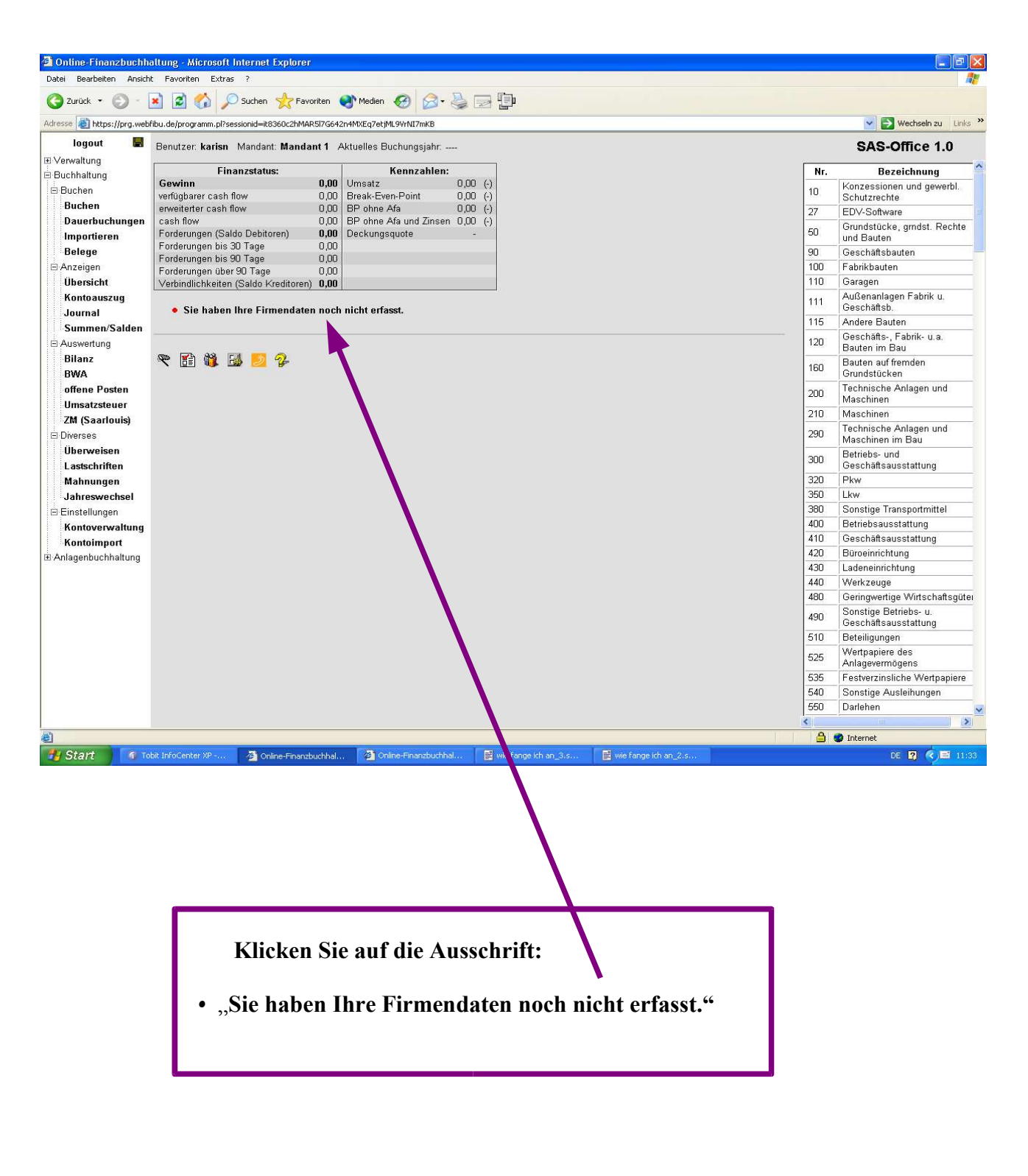

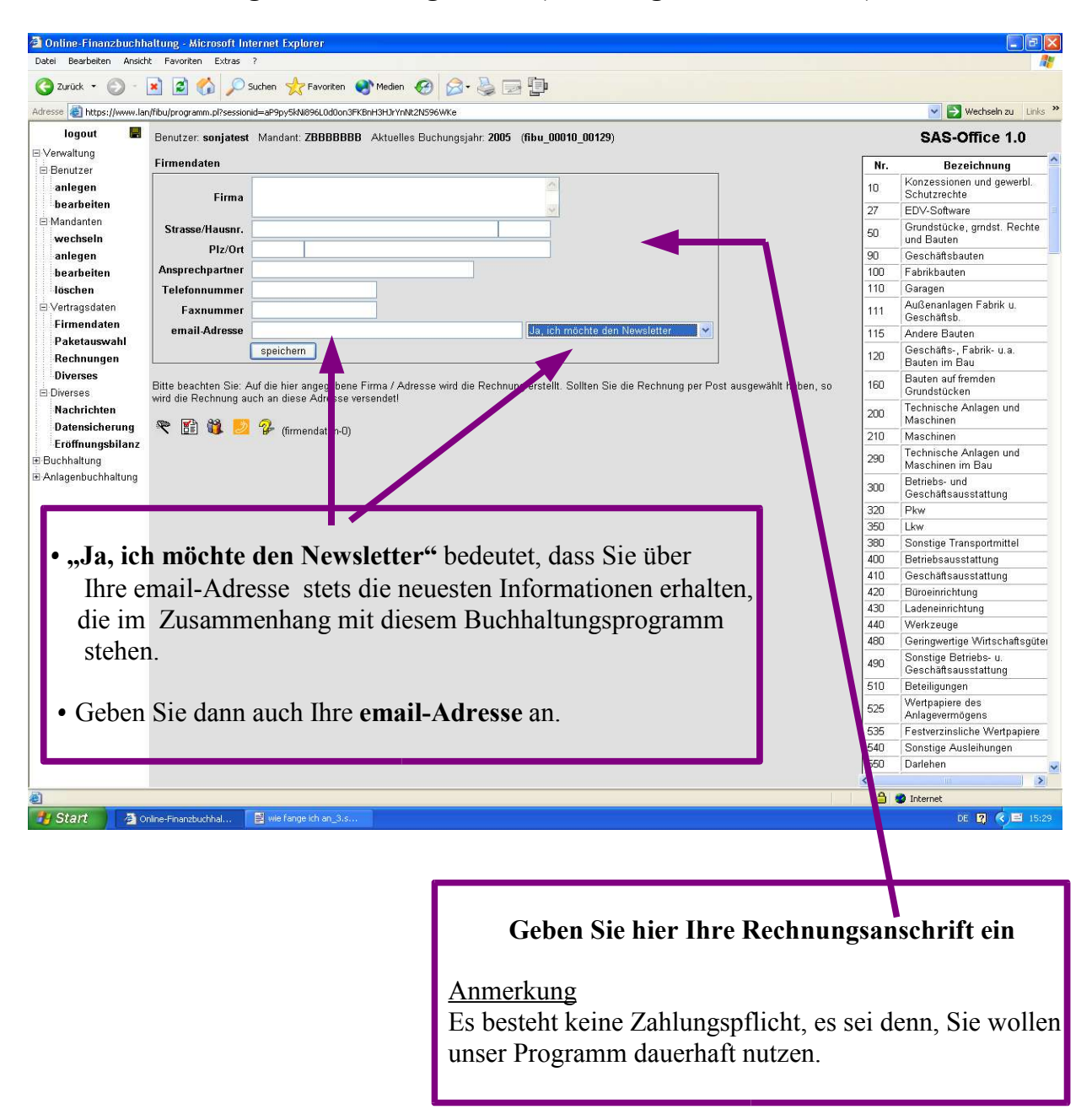

### 3.1 Es erscheint folgende Erfassungsmaske (Erfassung der Firmendaten):

### 4. Wählen Sie nun das gewünschte Programmpaket

Klicken Sie auf den Menüzweig "Verwaltung", dann auf "Vertragsdaten", dann auf /Paketauswahl" (Menüzweig "Verwaltung/Vertragsdaten/Paketauswahl")

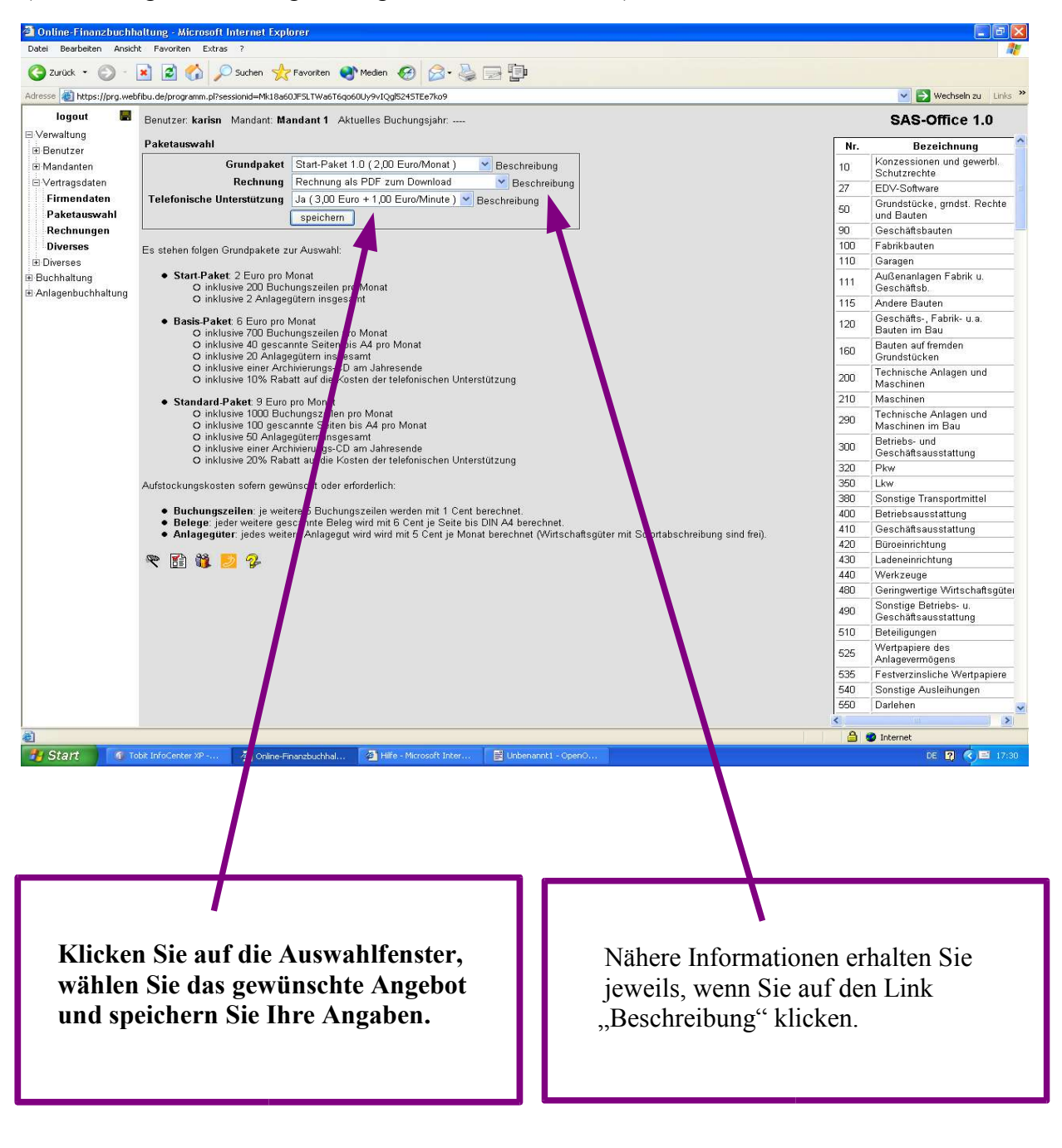

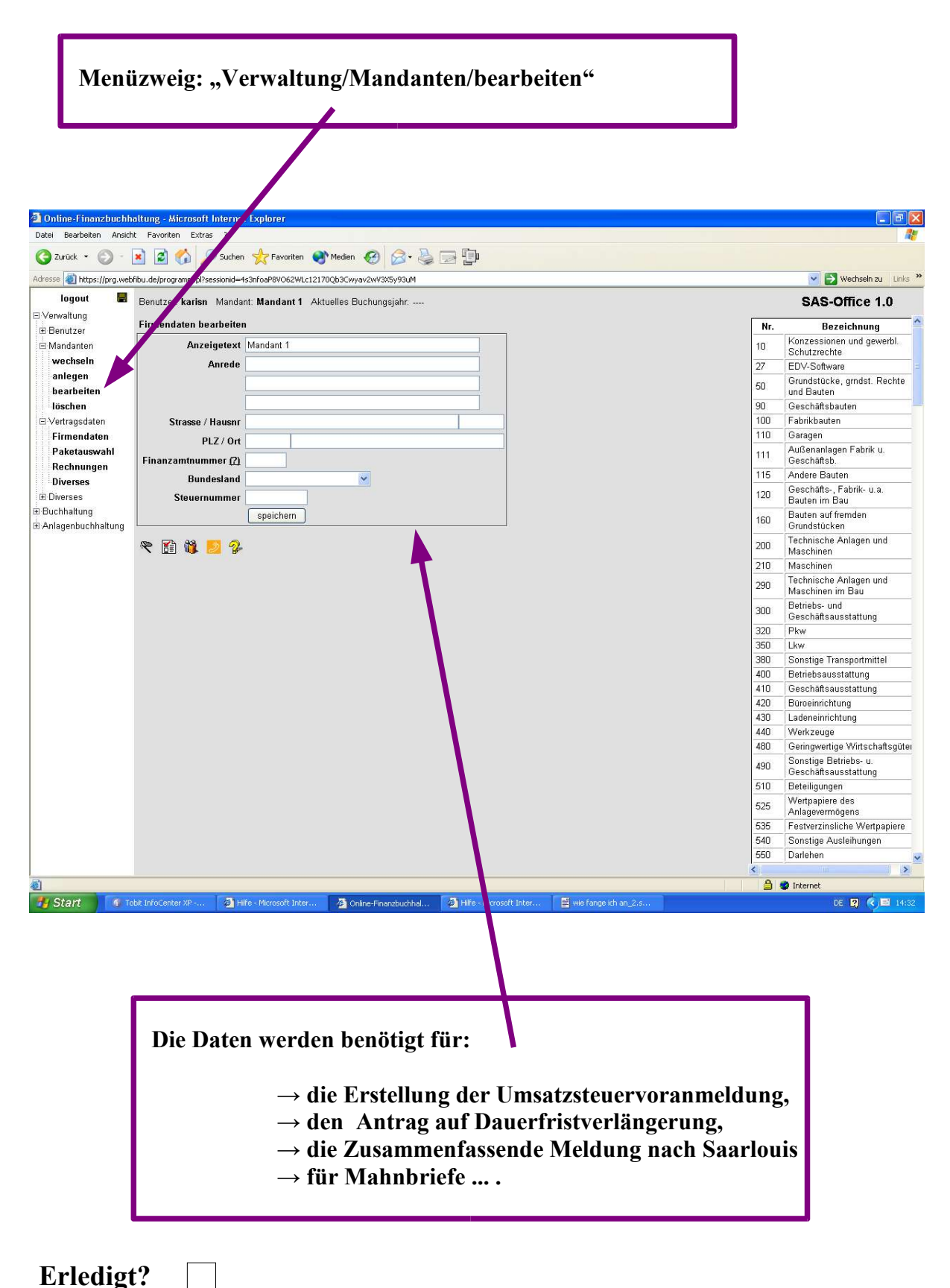

#### 5. Adressdaten des Mandanten vervollständigen

**6. Konten erfassen und/oder die Angaben vervollständigen** (z. Beisp. Geldkonten) Klicken Sie auf den Menüzweig "Buchhaltung/Einstellungen/ Kontoverwaltung"

Es wird folgende Bildschirmseite eingeblendet:

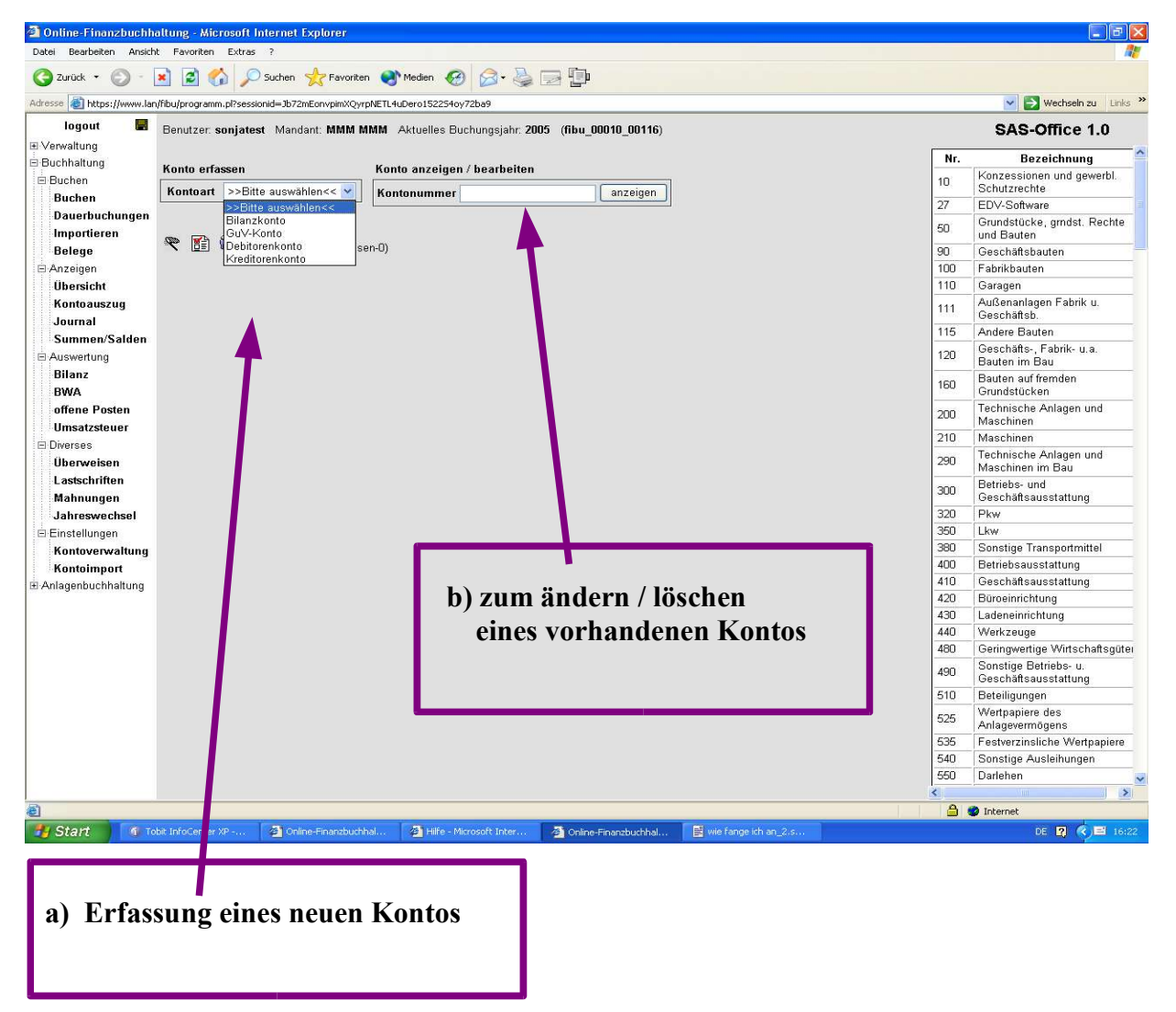

Das Einrichten der Konten ist ein wichtiger Grundstein für Ihre Buchhaltung. Nehmen Sie sich also die Zeit, und richten Sie die Konten sorgfältig ein.

• Ergänzen Sie Ihren Kontenrahmen um die zusätzlich benötigten Konten.

Dies werden vor allem Debitor- und Kreditorkonten (Kunden- und Lieferanten) sein. Wichtig sind auch folgende Kreditoren:

- $\rightarrow$  das Finanzamt (siehe 5.) und
- → der Kreditor "SAS-Office"
- Richten Sie die benötigten Bankkonten ein, damit Sie Überweisungen und Lastschriften durchführen können und vergessen Sie die Kassenkonten nicht.
- Löschen Sie die nicht benötigte Konten, denn dadurch wird Ihre Buchhaltung übersichtlicher.

### 6.1 Das Geldkonto

| Jacel Dearbeicen Milsic    | nc ravoncen Excras r                                                                                                    |      |                                               |
|----------------------------|----------------------------------------------------------------------------------------------------|------|-----------------------------------------------|
| 🌀 Zurück 🝷 🕥 🕤             | 🖹 🗟 🏠 🔎 Suchen 👷 Favoriten 🜒 Medien 🧭 🍰 - 🌺 🚍 💷                                                                             |      |                                               |
| dresse 🙋 https://www.la    | n/fibu/programm.pl?sessionid=xyy7HCoiqJ3PJ8)1qvR485tX79F8Y1J7vi2X4cC1                                                       |      | 💟 🛃 Wechseln zu 🛛 Links                       |
| logout 🛛 🔛                 | Benutzer: sonjatest Mandant: AAA AAA Aktuelles Buchungsjahr: 2005 (fibu_00010_00132)                                        |      | SAS-Office 1.0                                |
| Verwaltung                 |                                                                                                    | 350  | Lkw                                           |
| Buchhaltung                | Konto erfassen                                                                                                    | 380  | Sonstige Transportmittel                      |
| Buchen                     | Kontoart Bilanzkonto                                                                                                    | 400  | Betriebsausstattung                           |
| Buchen                     | Kontonummer 1200                                                                                                    | 410  | Geschäftsausstattung                          |
| Dauerbuchungen             | Kontohonimmer 1200                                                                                                    | 420  | Büroeinrichtung                               |
| Importieren                | Konobezerchnung Dank                                                                                                    | 430  | Ladeneinrichtung                              |
| Belege                     |                                                                                                    | 440  | Werkzeuge                                     |
| Anzeigen                   | Umsatzsteuerpos. (51 = USt 16%, 65 = USt 7%, 65 = Vorst., 51 = EU-Vorst.)                                                   | 480  | Geringwertige Wirtschaftsgüt                  |
| Übersicht                  | Steuerpos. Gegenkto. Netto (97 = USt 16%, 93 = USt 7%) Umsatzsteuerkennziffern auflisten<br>Zusammenfassende Meldung nein V | 490  | Sonstige Betriebs- u.<br>Geschäftsausstattung |
| Kontoauszug                |                                                                                                    | 510  | Beteiligungen                                 |
| Journal<br>Summen/Salden   | Bilanzposition IV Schecks, Kassenbestand, Guthaben bei Kreditinstituten                                                     | 525  | Wertpapiere des                               |
| Auswertung                 | Bilanzposition bei negativem Saldo 2. Verbindlichkeiten gegenüber Kreditinstituten                                          | 535  | Eestverzinsliche Wertnaniere                  |
| Bilanz                     | BWA-Position Umlaufvermögen / Finanzkonten                                                                                  | 540  | Sonstige Ausleibungen                         |
| BWA                        | Bankkonto Inhaber                                                                                                    | 550  | Darlehen                                      |
| offene Posten              | Bankleitzahl                                                                                                    | 580  | Ausleihungen an<br>Gesellschafter             |
| ZM (Saarlouis)             |                                                                                                    | 630  | Verbindlichkeiten gg.<br>Kreditinstituten     |
| Überweisen                 | Zahlungskonto ja 💌<br>Einzugskonto ja 💌                                                                                     | 730  | Verbindlichkeit. gg.<br>Gesellschaftern       |
| Lastschriften              | Negativer Kontostand erlaubt?                                                                                               | 800  | gezeichnetes Kapital                          |
| Mahnungen<br>Jahreswechsel | speichem                                                                                                    | 801  | Ausstehende Einlage nicht<br>eingefordert     |
| Einstellungen              | 😤 🗃 🏙 🗾 🗣 (kontherfassen-II)                                                                                                | 830  | Ausstehende Einlage<br>eingefordert           |
| Kontoimport                |                                                                                                    | 860  | Gewinnvortrag vor Verwendun                   |
| nontoimpoit                |                                                                                                    | 868  | Verlustvortrag vor Verwendun                  |
| viragenouchhaltung         |                                                                                                    | 950  | Pensionsrückstellungen                        |
|                            |                                                                                                    | 955  | Steuerrückstellungen                          |
|                            |                                                                                                    | 957  | Gewerbesteuerrückstellung                     |
|                            |                                                                                                    | 963  | Körperschaftsteuerrückstellur                 |
|                            |                                                                                                    | 970  | Sonstige Rückstellungen                       |
|                            |                                                                                                    | 980  | Aktive Rechnungsabgrenzung                    |
|                            |                                                                                                    | 986  | Damnum/Disagio                                |
|                            |                                                                                                    | 990  | Passive Rechnungsabgrenzu                     |
|                            |                                                                                                    | 1000 | Kasse                                         |
|                            |                                                                                                    | 1100 | Postgiro                                      |
|                            |                                                                                                    | 1200 | Bank                                          |
|                            |                                                                                                    | A    | Internet                                      |

(Buchhaltung/Einstellungen/Kontenverwaltung

- Wenn Sie über ein Bankkonto Überweisungen durchführen wollen, wählen Sie bitte im Feld "Zahlungskonto" die Antwort "ja".
- Wenn Sie über ein Bankkonto einen Lastschrifteinzug tätigen wollen, wählen Sie bitte im Feld "Einzugskonto" die Antwort "ja".

(Sie können natürlich auch beide Aktivitäten über ein Bankkonto erledigen.)

Bitte füllen Sie dann auch folgende Felder aus:

- → Bankkonto Inhaber
- $\rightarrow$  Bankleitzahl
- → Bank Kontonummer
- → Kreditlinie

# 7. Allgemeines zum Modul "Buchen"

Menüzweig "Buchhaltung/Buchen/Buchen"

- Das Datum der ersten Buchung entscheidet darüber, mit welchem Buchungsjahr Ihre Buchführung gestartet wird!
- Es ist nicht zwingend notwendig, dass mit den Saldenvorträgen begonnen wird.

### Buchungsmaske

| 🗿 Online-Finanzbuchh          | altung - Microsoft Internet Explorer                                                                                                    |                      |       |                                               |
|-------------------------------|----------------------------------------------------------------------------------------------------|----------------------|-------|-----------------------------------------------|
| Datei Bearbeiten Ansich       | t Favoriten Extras ?                                                                                                    |                      |       | 1                                             |
| 🌀 Zurück 🝷 🕥 - [              | 🖹 📓 🐔 🔎 Suchen 👷 Favoriten 🜒 Medien 🚱 🔗 - 🌺 🚍 📳                                                                                                    |                      |       |                                               |
| Adresse 🛃 https://www.lan     | /fibu/programm.pl?sessionid=ut5YO3Yp0533UXXIQxJpm8UOT0RoX3043LVaH8MI                                                                                                    |                      |       | 💙 🋃 Wechseln zu 🛛 Links 🎽                     |
| logout 📕                      | Benutzer: sonjatest Mandant: CCC BBB Aktuelles Buchungsjahr: 2005 (fibu_00010_00131)                                                                                                    |                      |       | SAS-Office 1.0                                |
| Verwaltung     Ruchholtung    | Buchung erfassen                                                                                                    |                      | Nr.   | Bezeichnung                                   |
| Buchen                        | Buchungsdatum 01.08.2005                                                                                                    |                      | 10    | Konzessionen und gewerbl.<br>Schutzrechte     |
| Buchen                        | Belegnummer Belege M 1                                                                                                    |                      | 27    | EDV-Software                                  |
| Dauerbuchungen<br>Importieren | Buchungstext                                                                                                    |                      | 50    | Grundstücke, gmdst. Rechte<br>und Bauten      |
| Belege                        | Ducnungsbeu ag                                                                                                    |                      | 90    | Geschäftsbauten                               |
| E Anzeigen                    | Sollkonto                                                                                                    |                      | 100   | Fabrikbauten                                  |
| Übersicht                     | Habenkonto                                                                                                    |                      | 110   | Garagen                                       |
| Kontoauszug                   | Steuer Steuerautomatik                                                                                                    |                      | 111   | Außenanlagen Fabrik u.<br>Geschäftsb.         |
| Journal                       | buchen                                                                                                    |                      | 115   | Andere Bauten                                 |
| Summen/Saiden                 | Journal (letzte 20 Buchungszeilen)                                                                                                    |                      | 120   | Geschäfts-, Fabrik- u.a.<br>Bauten im Bau     |
| Bilanz<br>BWA                 | Datum         Beleg         Buchungstext         Betrag         Sollkonto         Betrag         Habenkonto           01.10.2005         SN         Import / 5         SV E/         400.000,00         9090         400.000,00         800         100 |                      | 160   | Bauten auf fremden<br>Grundstücken            |
| offene Posten                 | 01.10.2005 SN Import / SV Verbindi. atul 10.000,00 9090 10.000,00 1600 0<br>01.10.2005 SN Import / 6 SV Forderungen atul 25.000,00 1400 25.000,00 9090 0                                                                                                |                      | 200   | Technische Anlagen und<br>Maschinen           |
| 7M (Saarlouic)                | UI.10.2005 SN Import / 4 SV Postgiro 50.000,00 1100 50.000,00 9090 m<br>01.10.2005 SN Import / 2 SV Back 100.000.00 1200 100.000 00 9090 m                                                                                                    |                      | 210   | Maschinen                                     |
| ⊡ Diverses                    | 01.10.2005 SN Import / 2 SV Kasse 10.000,00 1000 10.000,00 9090 11<br>11.10.2005 SN Import / 2 SV Kasse 10.000,00 1000 10.000,00 9090 11<br>11.10.2005 SN Import / 1 SV Waren 22.000.00 10990 21                                                        |                      | 290   | Technische Anlagen und<br>Maschinen im Bau    |
| Uberweisen<br>Lastschriften   |                                                                                                    |                      | 300   | Betriebs- und<br>Geschäftsausstattung         |
| Mahnungen                     | 🔨 🖽 🖾 🚰 🥙 (buchen-0)                                                                                                    |                      | 320   | Pkw                                           |
| Jahreswechsel                 |                                                                                                    |                      | 350   | Lkw                                           |
| ⊟ Einstellungen               |                                                                                                    |                      | 380   | Sonstige Transportmittel                      |
| Kontoverwaltung               |                                                                                                    |                      | 400   | Betriebsausstattung                           |
| Kontoimport                   |                                                                                                    |                      | 410   | Geschäftsausstattung                          |
| Anlagenbuchhaltung            |                                                                                                    |                      | 420   | Büroeinrichtung                               |
|                               |                                                                                                    |                      | 430   | Ladeneinrichtung                              |
| _                             |                                                                                                    |                      | 440   | Werkzeuge                                     |
|                               |                                                                                                    |                      | 480   | Geringwertige Wirtschaftsgüter                |
|                               |                                                                                                    |                      | 490   | Sonstige Betriebs- u.<br>Geschäftsausstattung |
|                               |                                                                                                    |                      | 510   | Beteiligungen                                 |
|                               | Klicken Sie nun auf das Einstellungssymbol                                                                                                    |                      | 525   | Wertpapiere des<br>Anlagevermögens            |
|                               |                                                                                                    |                      | 535   | Festverzinsliche Wertpapiere                  |
|                               |                                                                                                    |                      | 540   | Sonstige Ausleihungen                         |
|                               |                                                                                                    |                      | 550   | Darlehen                                      |
| _                             |                                                                                                    |                      | <     | 8                                             |
| 8                             |                                                                                                    |                      | 6     | 🔮 Internet                                    |
| 🐮 Start 🦷 👩 To                | bit InfoCenter XP 🗿 SAS-Office - webfibu 🗿 Hilfe - Microsoft Inter                                                                                                    | 🛛 😫 wie fange ich ar | 1 2.5 | DE 🛛 🦉 🕲 14:41                                |
| Contraction of the second     |                                                                                                    |                      |       |                                               |

### 7.1 Es erscheint folgende Einstellungsmaske/Eingabemaske

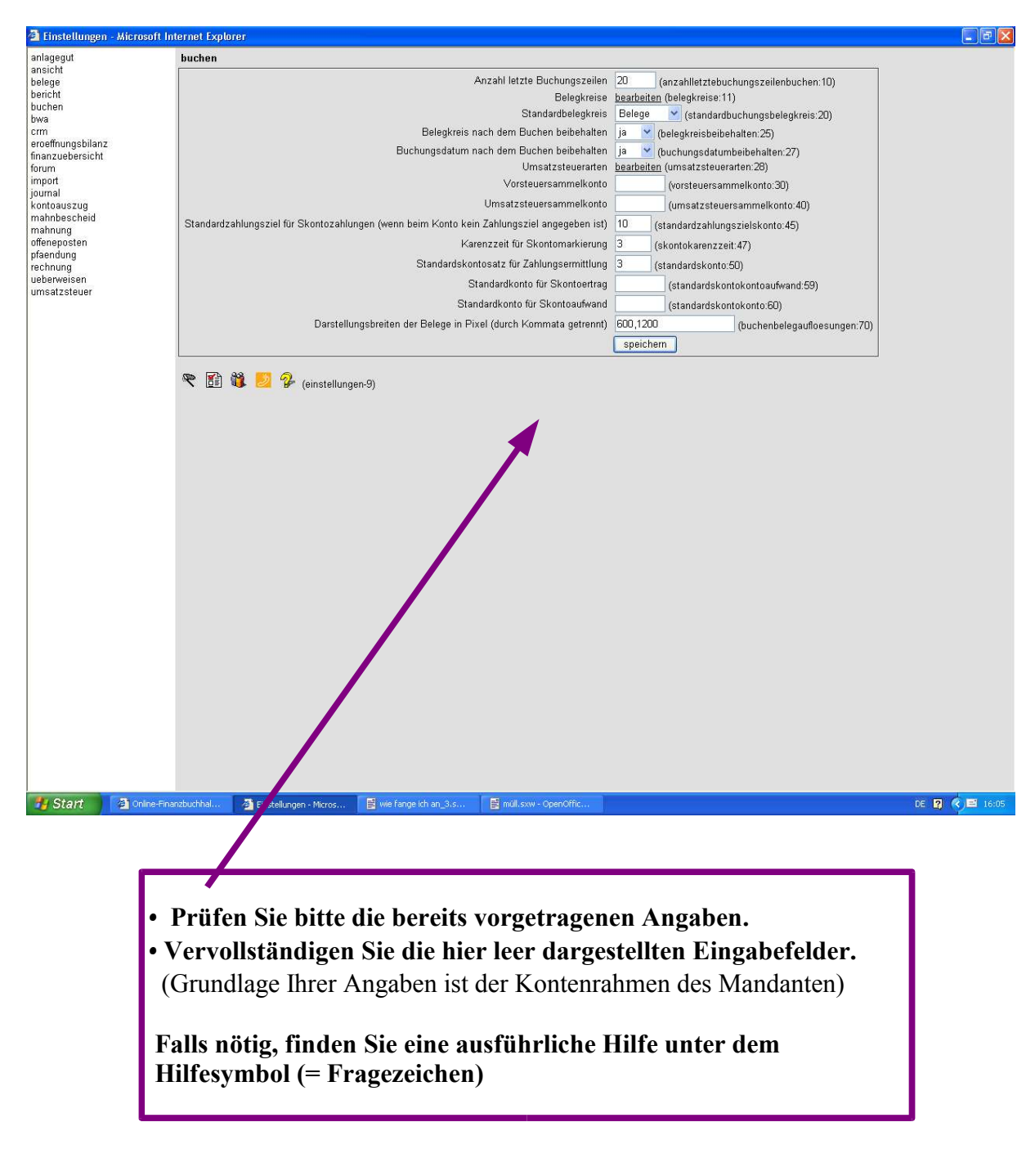

#### 8. Einstellungen im Menüzweig "Umsatzsteuer"

Klicken Sie auf den den Menüzweig "Buchhaltung/Auswertung/Umsatzsteuer".

Auf dieser Bildschirmseite werden Sie zukünftig die Umsatzsteuervoranmeldungen per Mausklick erstellen.

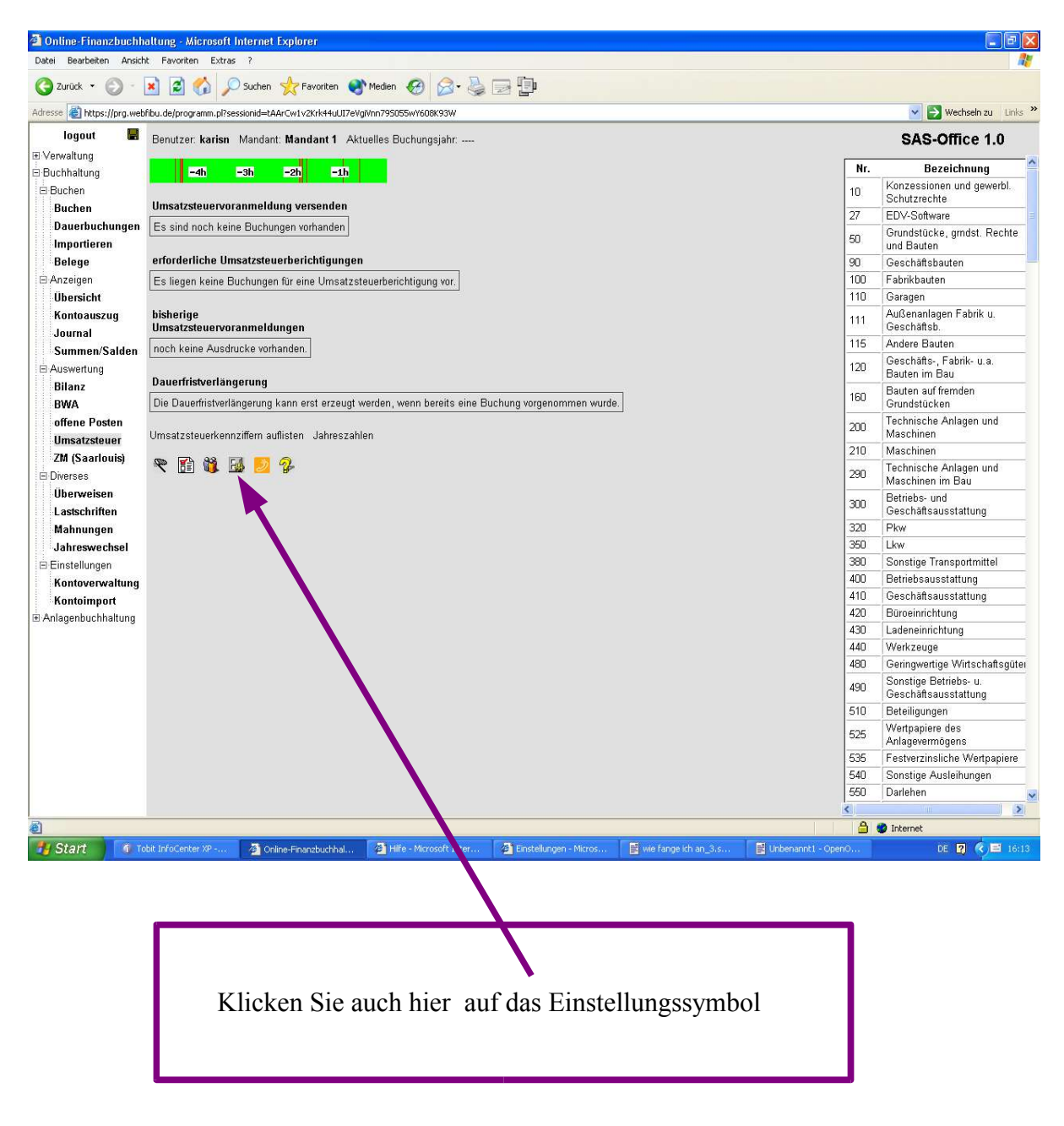

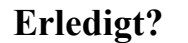

7

### 8.1 Es erscheint folgende Einstellungsmaske/Eingabemaske

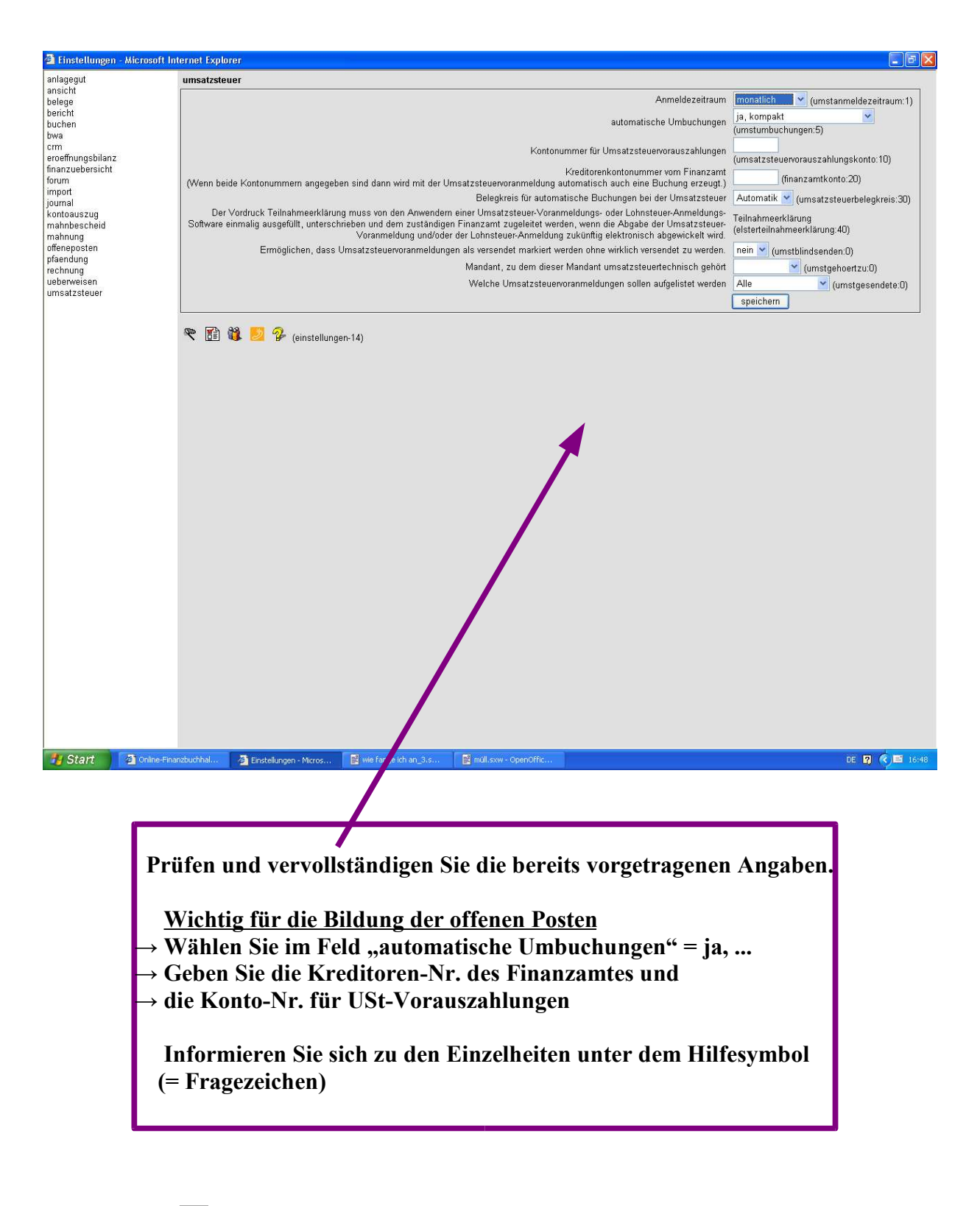

#### 9. Einstellungen im Menüzweig "Überweisen" oder "Lastschriften"

Klicken Sie auf den Menüzweig "Buchhaltung/Diverses/Überweisen" oder auf auf den Menüzweig "Buchhaltung/Diverses/Lastschriften"

Es erscheint folgende Bildschirmseite (hier Menüzweig Überweisen):

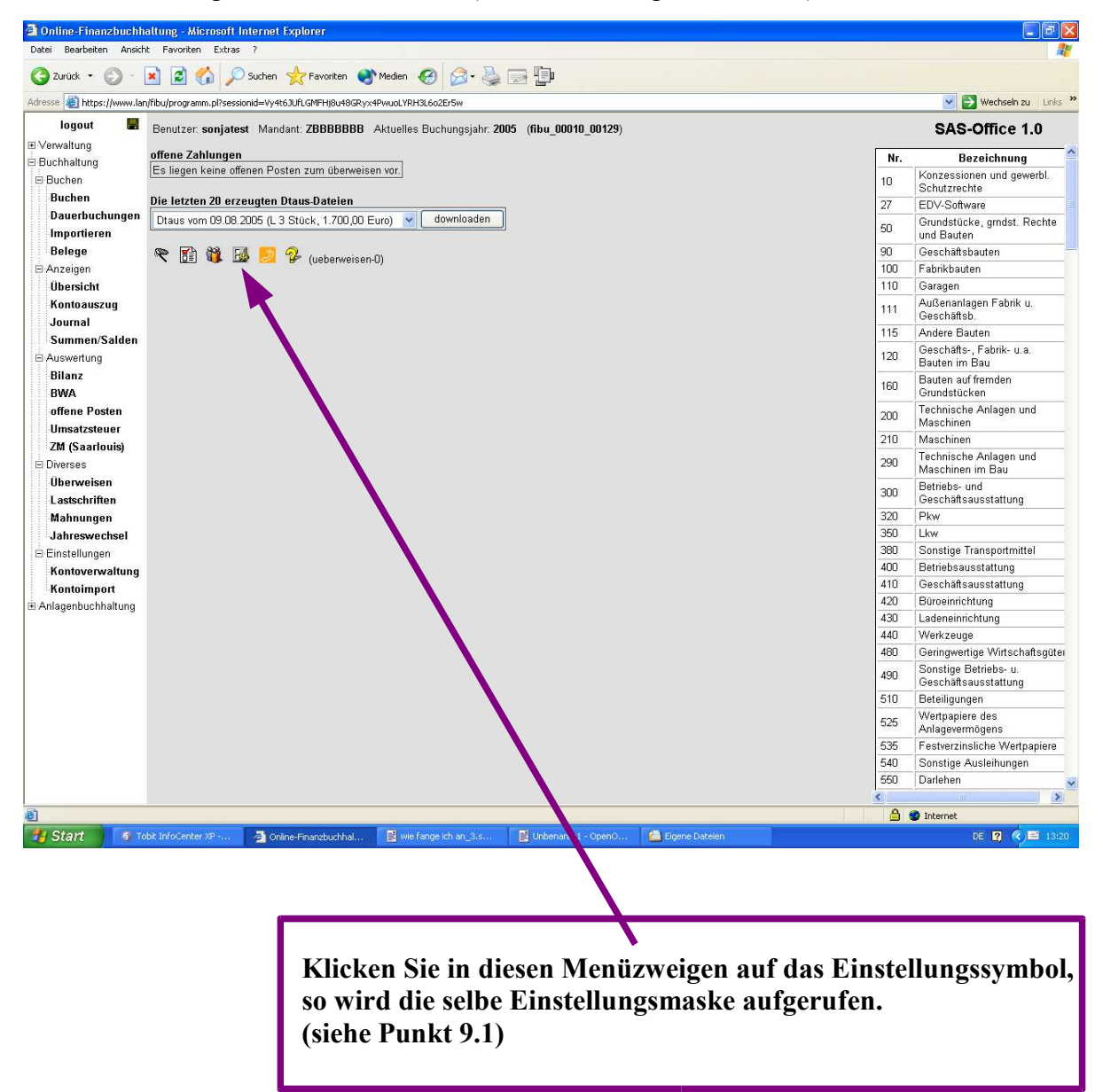

### 9.1 Hier die Einstellungsmaske zu Überweisen bzw. Lastschriften

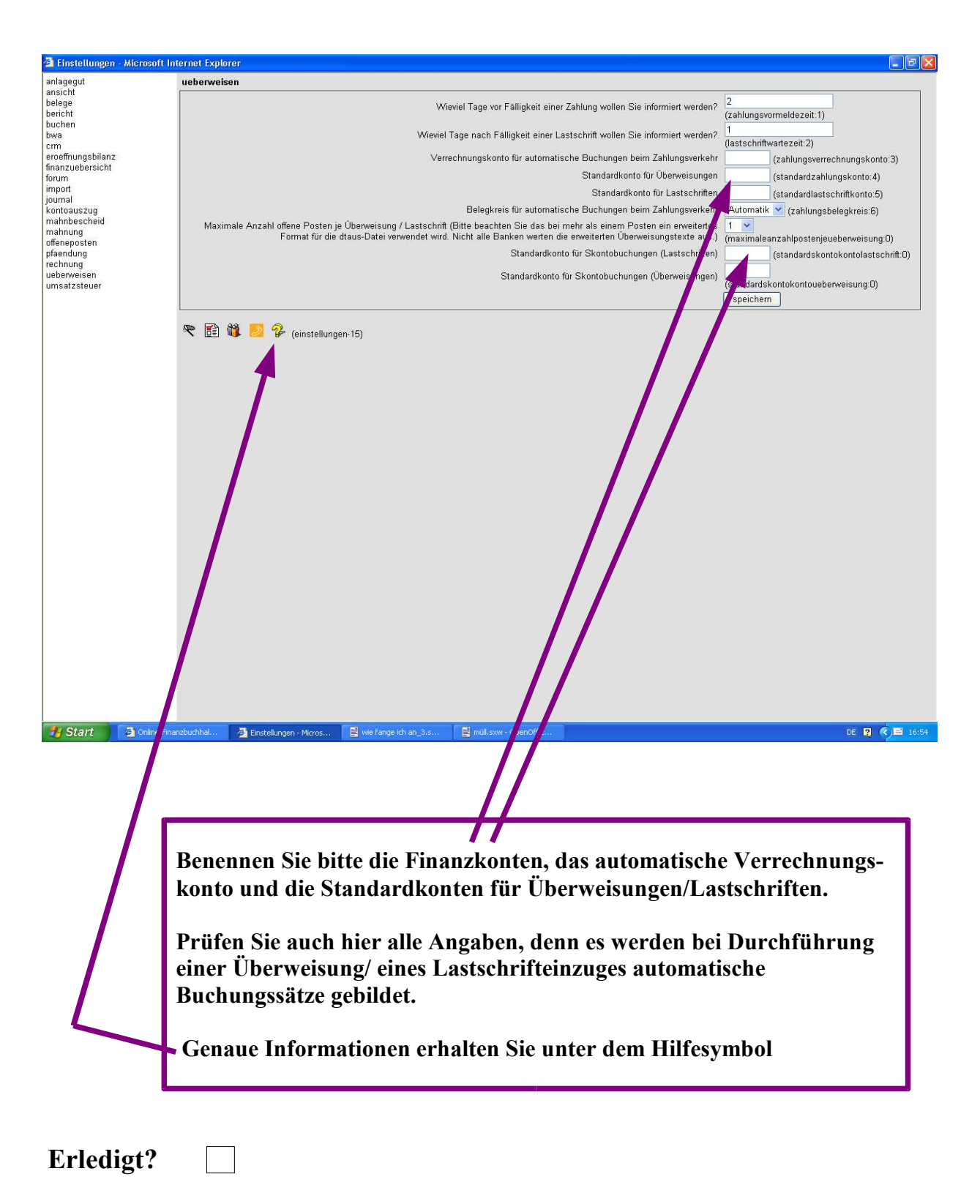

### 10. Die Anlagenbuchhaltung Klicken Sie nun auf den Menüzweig "Anlagenbuchhaltung/Verwalten/Bearbeiten"

Das Programm zeigt die Übersicht der Anlagegüter.

(Da noch keine Buchungen durchgeführt wurden, erscheint nur der Tabellenkopf)

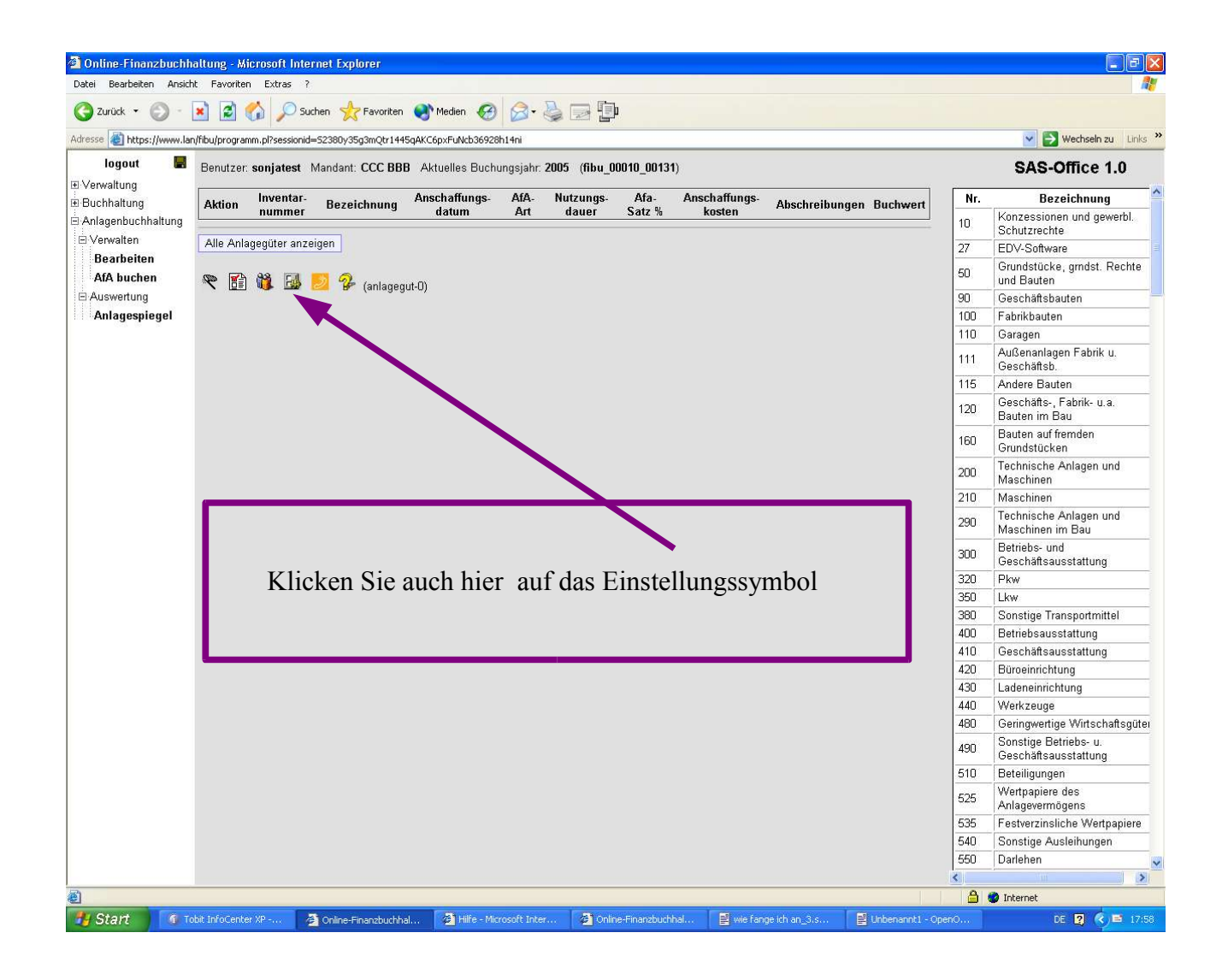

### 10.1 Einstellungen zur Anlagenbuchhaltung

Dies ist die zugehörige Einstellungsmaske

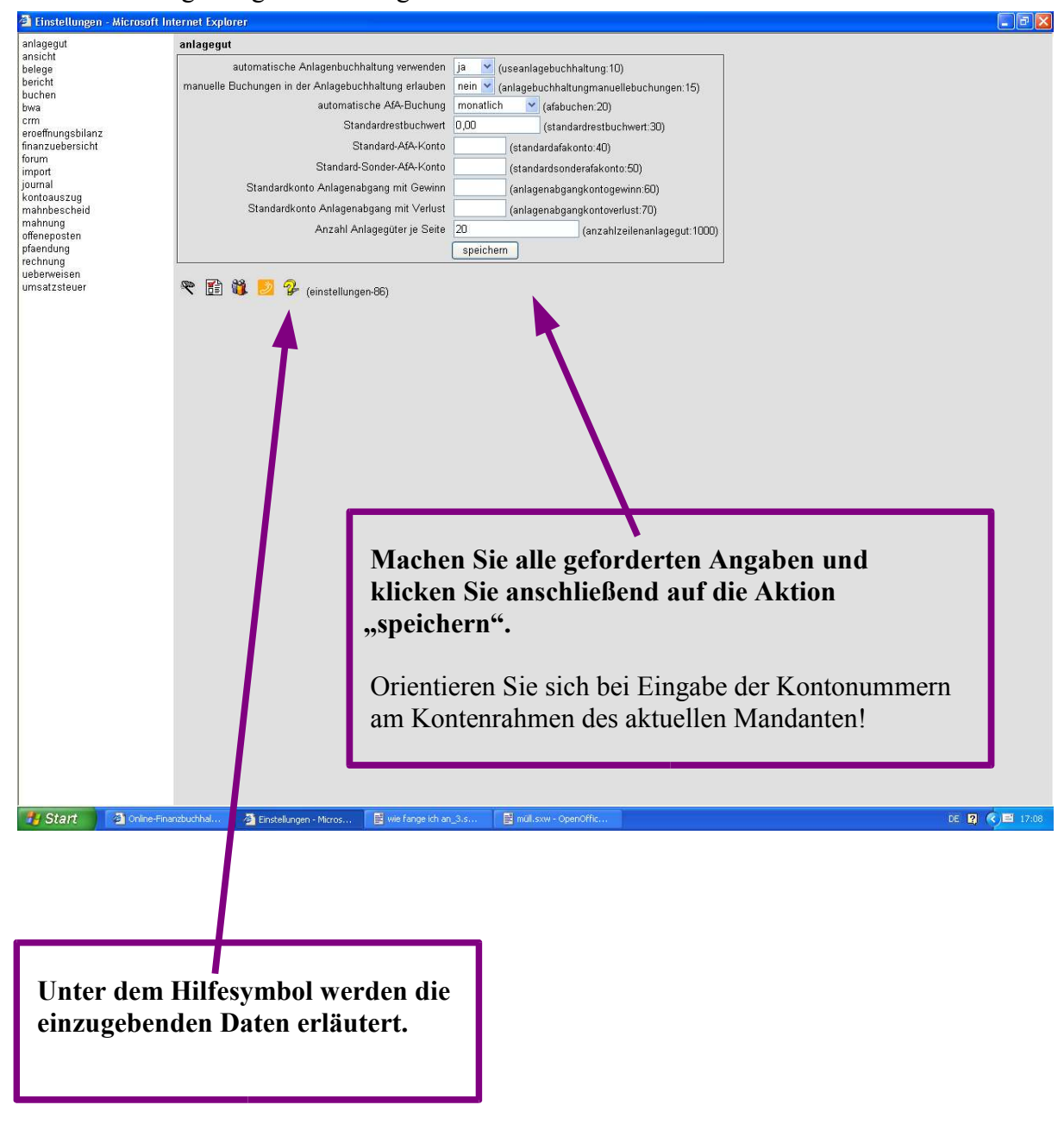

#### 11. Weitere Mandanten anlegen (sofern gewünscht)

Nachdem Sie den ersten Mandanten eingerichtet haben, legen Sie alle weiteren Mandanten an. Diese werden dann nach dem gleichen Leitfaden eingerichtet.

Zusätzlich empfehlen wir, dass Sie einen Testmandanten anlegen, in dem Sie die Funktionen ausprobieren können, zu denen Sie Fragen haben.

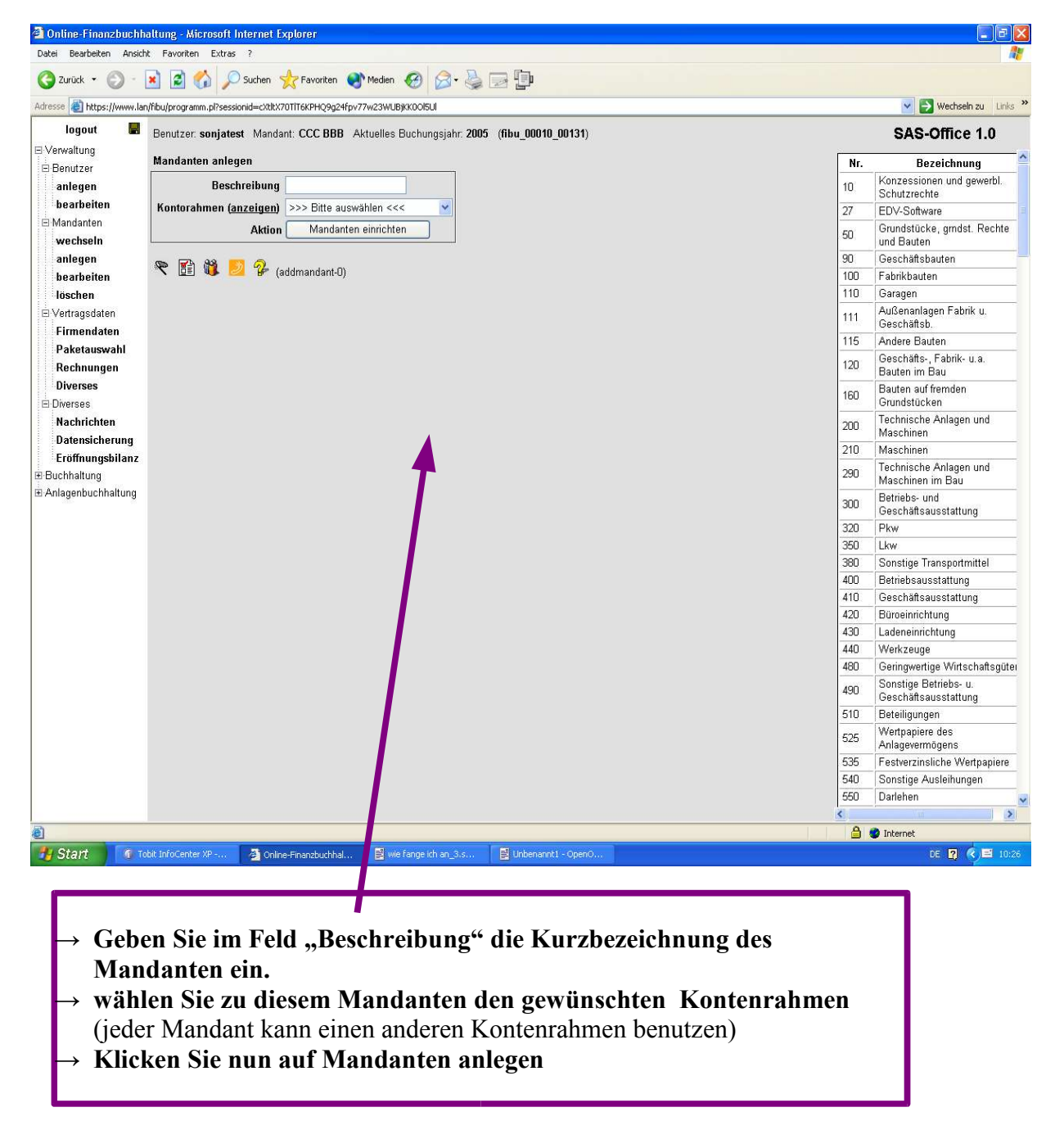

Klicken Sie nun auf den Menüzweig "Verwaltung/Mandanten/anlegen

### 12. Wechseln Sie nun in diesen neu angelegten Mandanten

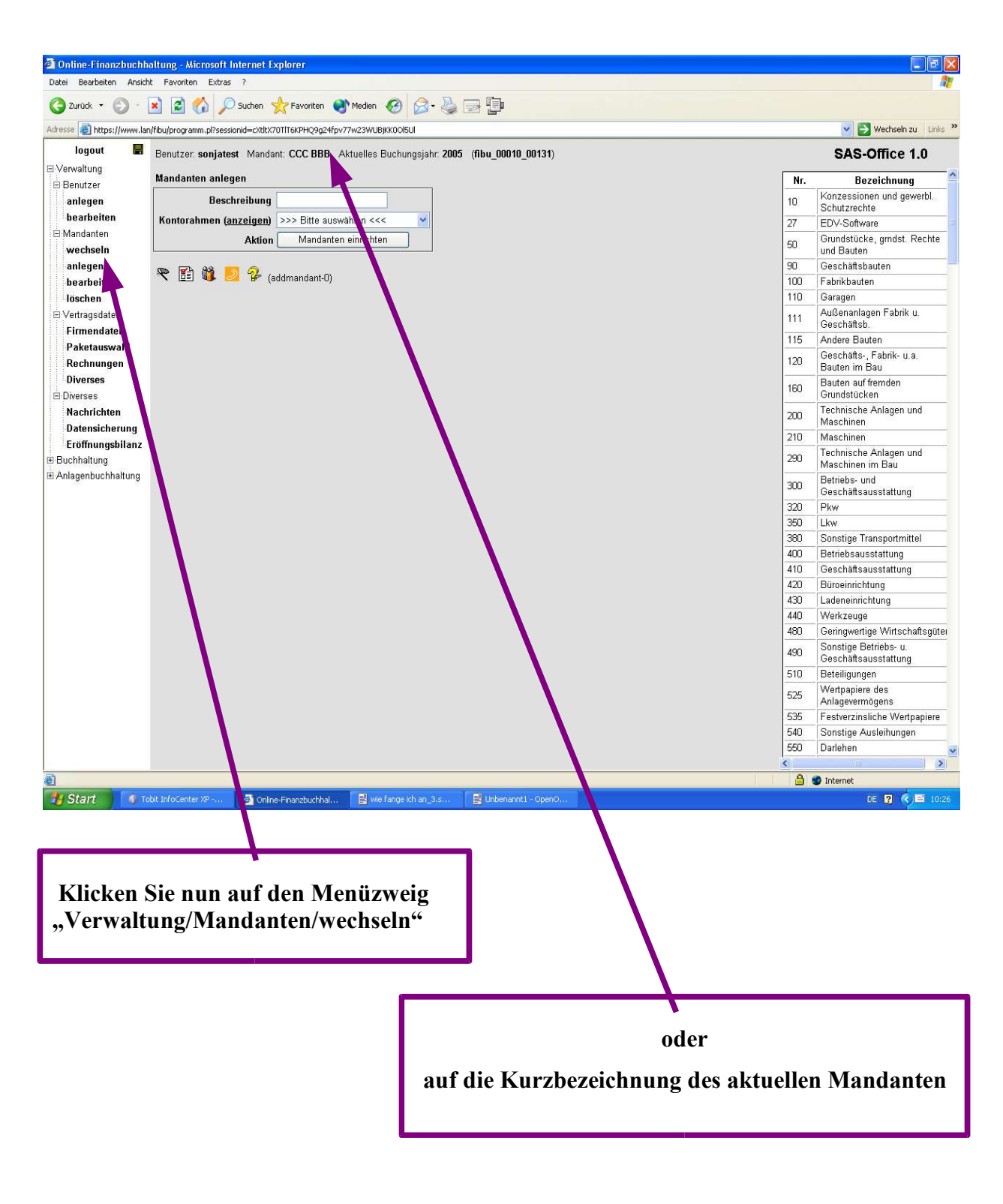

Erledigt?

Seite: 19

### 12.1 In beiden Fällen erscheint folgende Anzeige:

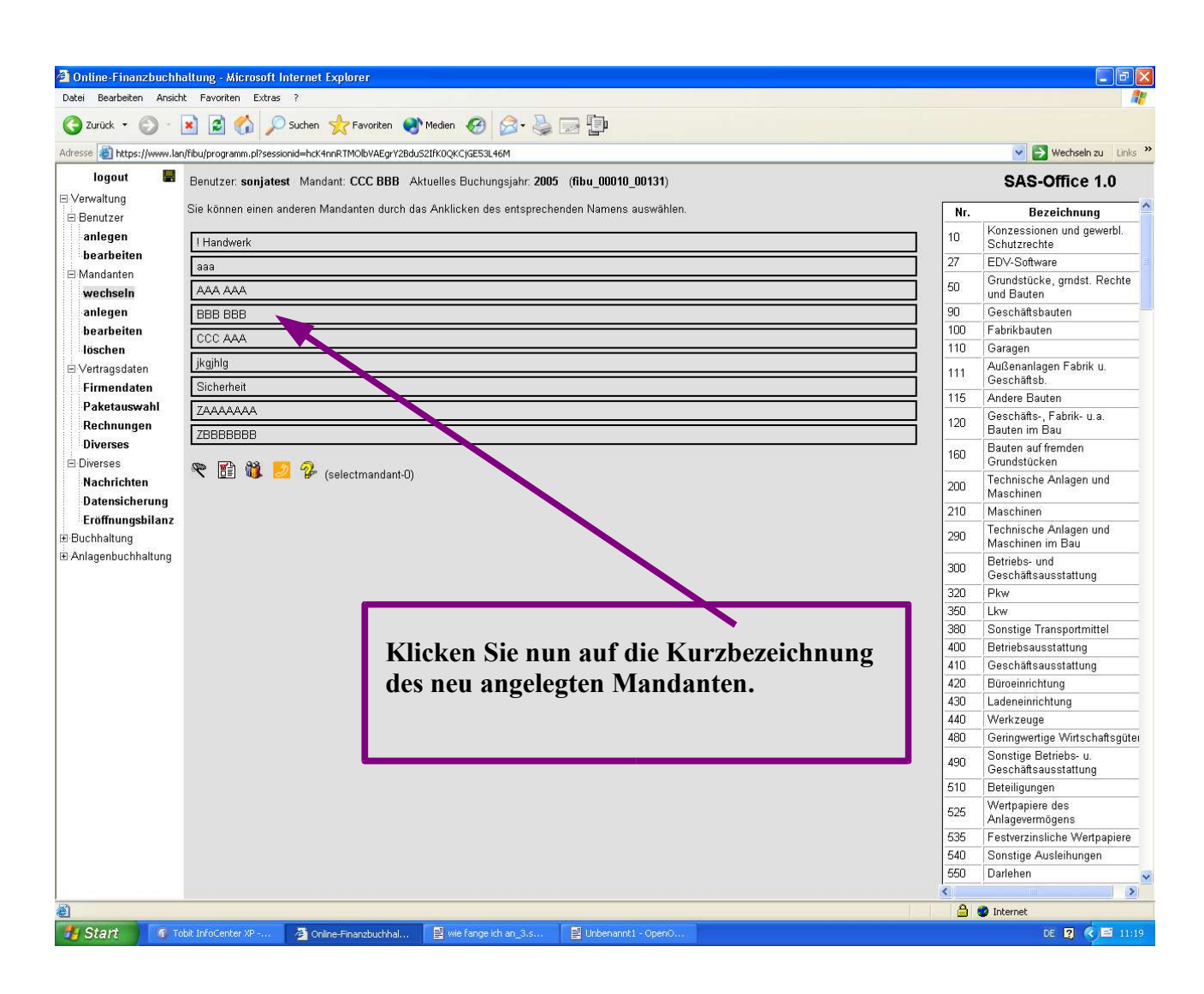

### Erledigt?

<u>Resultat</u>

Sie befinden sich im neu angelegten Mandanten.

#### Nun können Sie auch diesen Mandanten für Ihre Buchhaltung vorbereiten.

### $\rightarrow$ Wiederholen Sie die Schritte 5 bis 10.1

#### Hier noch einmal der Hinweis

Auf jeder Bildschirmseite des Programms besteht die Möglichkeit eine Eingabehilfe aufzurufen.

Klicken Sie dazu auf das Hilfesymbol

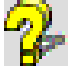